### Instructivo - Descarga de Certificación Tributaria

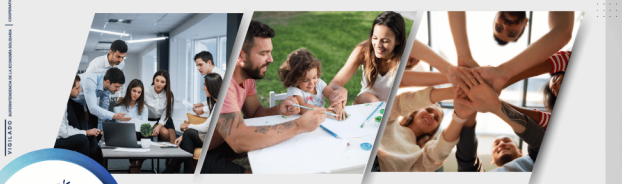

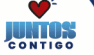

Guía de uso a través de la página www.juriscoop.com.co

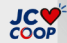

## Aprenderás sobre...

- 1. Ingreso a la Oficina Virtual
- 2. Generación y descarga de certificados

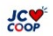

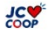

### 1. Ingreso

En la oficina virtual personas podrás conocer en línea toda la información sobre los productos que tienes con JC Group.

# Ingresa a <u>www.juriscoop.com.co</u> Da clic en el botón "Oficina Virtual"

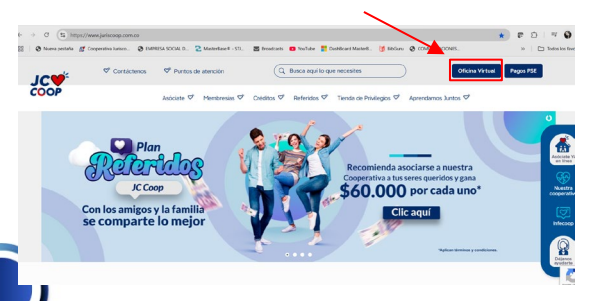

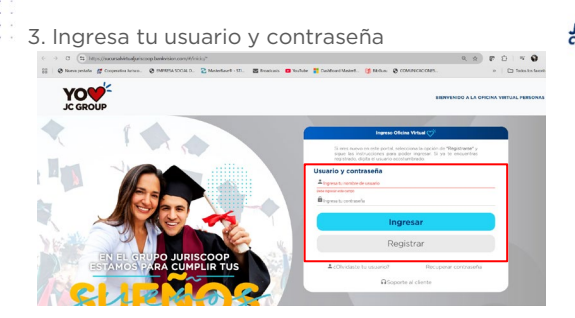

Recuerda: Para poder ingresar tu nombre de usuario debes estar inscrito en la oficina virtual, si aún no lo estás puedes hacerlo dando clic en la opción: Registrar

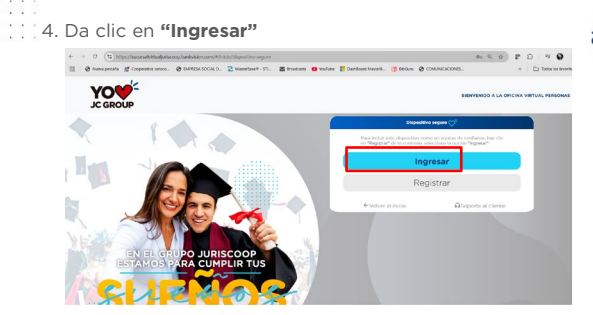

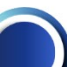

Debes tener en cuenta: Si estás ingresando desde un equipo confiable y seguro puedes registrarlo dando clic en "Registrar"

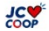

#### 2. Generación y descarga de certificados

#### 5. Elige la opción "Consultas y certificados"

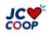

6. En el menú que se despliega elegirás la opción "Certificados"

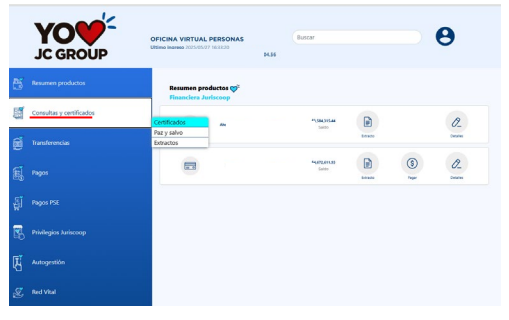

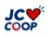

# 7. Debes elegir el **Tipo de Producto** y el **Periodo,** para el cual necesitas tu certificado.

| JC GROUP                 | OFICINA VIRTUAL PERSONAS   | bacar 🕒                                             | Beneridada) |
|--------------------------|----------------------------|-----------------------------------------------------|-------------|
| Bij Resumen productos    | Consultas y certificados 💞 |                                                     |             |
| Consultas y certificados |                            | Certificados 💙                                      |             |
| 🗑 Transferencias         |                            | Seleccione el periodo para consultar el centificado |             |
|                          |                            | -beloate tap ar destination                         | •           |
|                          |                            | Periodo<br>Educationa adu                           | -           |
| Philippios Junicoop      |                            | Cancelar Generar Reporte                            |             |
|                          |                            |                                                     |             |
|                          |                            |                                                     |             |
|                          |                            |                                                     |             |

8. Para descargar tu **certificado de la Cooperativa** debes elegir la opción **"cert. saldos multiactiva"** 

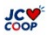

|    | la opeion                | certi suluos in            | annachta                                                   |                            |                          |                 |   |
|----|--------------------------|----------------------------|------------------------------------------------------------|----------------------------|--------------------------|-----------------|---|
|    | JC GROUP                 | OFICINA VIRTUAL PERSONAS   | Rustar                                                     |                            | •                        | Banvenidog)     |   |
| 65 |                          | Consultas y certificados 💖 |                                                            |                            |                          |                 |   |
| 5  | Consultas y certificados |                            |                                                            | Certifica                  | los 💙                    |                 |   |
| ø  |                          | -                          | Tipo de producto                                           | Salacciona el periodo para | onsultar el certificado. |                 |   |
| S. |                          |                            | cost addes multiseties<br>cost tributanis financians       |                            |                          |                 |   |
| ģī |                          |                            | reporte colos anuales financiera<br>Ciertíficado de saldos |                            |                          |                 |   |
| 1  |                          |                            | Centrale a posico                                          | Cancelar                   | Generar Reporte          |                 |   |
| Ę  |                          | Ten                        | en cuenta: (                                               | Que para ac                | ceder a tus c            | certificados de | e |
| z  |                          | Finar                      | nciera Jurisc                                              | oop tambié                 | n lo puedes l            | hacer por este  | e |
|    |                          | med                        | io, eligiendo                                              | cualquiera c               | le las otras of          | ociones.        |   |

9. Una vez seleccionado el tipo de producto y el periodo solo debes dar clic en la opción **"Generar Reporte"** 

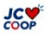

|    | JC GROUP                 | OFICINA VIRTUAL PERSONAS<br>Utimo ingress 202(5)(27 14:01:20<br>Here actival : 27/05/0215 1158:05 AM IIIh 190, 158:204.56 | terr B                                               | tienenidiot<br>Maegarita De Francisco Melo<br>Arevalo<br>El Centr salón |
|----|--------------------------|----------------------------------------------------------------------------------------------------|------------------------------------------------------|-------------------------------------------------------------------------|
| 65 |                          | Consultas y certificados 💖                                                                                                |                                                      |                                                                         |
|    | Consultas y certificados |                                                                                                    | Certificados ♥                                       |                                                                         |
| đ  | Transferencias           | -                                                                                                    | Seleccione el periodo para consultar el certificado. |                                                                         |
| 禹  |                          |                                                                                                    | ort séda militaria                                   | •                                                                       |
| 틥  |                          |                                                                                                    | Periodo<br>2004                                      | •                                                                       |
| 3  |                          |                                                                                                    | Cancelor Generar Reporte                             |                                                                         |
| 丙  |                          |                                                                                                    |                                                      |                                                                         |
| Z. |                          |                                                                                                    |                                                      |                                                                         |
|    |                          |                                                                                                    |                                                      |                                                                         |

#### Al generar el certificado, este te aparecerá de la siguiente forma:

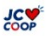

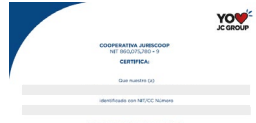

#### De acuerdo con los registras centables al 31 de diciembre del 2024 presenta los siguientes sobos

| PRODUCTO                      | VALOR        |
|-------------------------------|--------------|
| CARTERA DE CRÉDITOS           | 6.00         |
| INTERESES PAGADOS POR CARTERA | 881.330.55   |
| APORTES                       | 1,240,607,04 |

Nata: Si durante 2024 fae directivo, proveedor o recibió auxilios u otros pagos, por favor, solicita al como electrónico centabilidad jariscoepitipariscoepiconico la respectiva certificación.

> La presente certificación se expide en Bogotá D/C., a los treinta y un (31) días del mes de marzo de 2025.

Este certificado no requiere firma autógrafa, de acuerdo a los establecido en el articulo 1600212 edit DUR 1625 de octubro 11 de 2016

LivesMise (607) 5487300 / 82334-68300 Dirección General Galeria: Calle 53 # 21-29, Bogotá D.C. / PDIC (601) 355-89 / andreselidente Econgestivajuriscogutanuco / www.juriscogutanuco

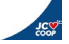

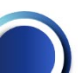

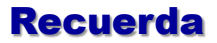

A través de la oficina virtual podrás acceder a diferentes opciones:

- ✓ Resumen de sus productos,
- ✓ Descargar certificados tributarios (Cooperativa y Financiera Juriscoop).
- ✓ Pagos PSE.
- ✓ Acceder a descuentos con nuestro aliado Red Vital.
- ✓ Realizar transferencias (si tienes cuenta en Financiera Juriscoop).
- ✓ Descargar el paz y salvo de tus productos.

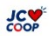

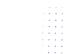

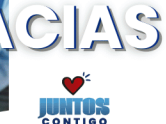

www.juriscoop.com.co www.financierajuriscoop.com.co

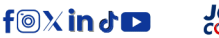

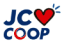